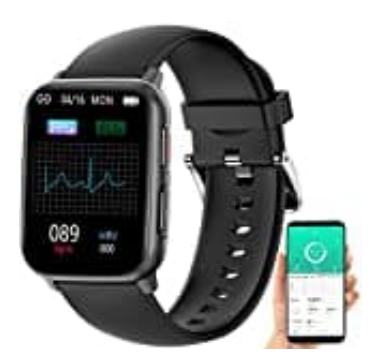

## newgen medicals SW-480

## **Uhrzeit-Datum einstellen**

Zum Betrieb benötigst du eine App, die eine Verbindung zwischen deiner Watch und deinem Mobilgerät herstellen kann.

## Hinweis: Die Watch kann NICHT ohne die App verwendet werden!

1. Suche im Google Play Store (Android) oder im App-Store (iOS) die App "SmartHealth" und installiere diese.

## 2. REGISTRIERUNG

- Öffne die App.
- Tippe auf Registrieren.
- Gib im ersten Feld dein Email-Adresse ein.
- Lege im zweiten Feld ein Passwort fest und bestätige dieses im Feld darunter.
- Tippe auf Registrieren.
- Tippe oben auf das Benutzerbild und wähle ein Benutzerfoto aus.
- Fülle das Benutzerprofil aus.
- Speichere die Eingaben, indem du unten auf Fertig tippst.
- 3. Schalte deine Smartwatch ein, indem du die Ein/Aus-Taste drückst.
- 4. Aktiviere die Bluetooth-Funktion deine Mobilgeräts.
- 5. Öffne die App und melde dich an.
- 6. Rufe den "Mein-Tab" auf.
- 7. Tippe oben auf die Schaltfläche Verbindung mit einem Gerät herstellen

- 8. Die Verbindungg zwischen App und Smartwatch wird nach erfolgreicher Bluetooth-Kopplung automatisch eingestellt.
- 9. Nach erfolgreicher Vebrindung kehrst du zum Mein-Tab zurück. Oben wird der Status Mit einem Gerät verbunden angezeigt. Bestätige gegebenenfalls die Kopplungsanfrage.
- 10. Die Spracheinstellungen der Uhr passen sich nach erfolgreicher Kopplung zwischen Smartwatch und Mobilgerät automatisch an.

Diese PDF Anleitung wurde bereitgestellt von Bedienungsanleitung24.de Keine Haftung für bereitgestellte Inhalte. Die Richtigkeit der Inhalte wird nicht gewährleistet.